## E-books lenen in de online bibliotheek

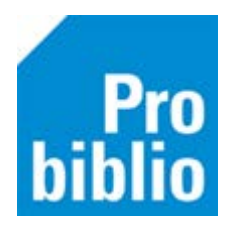

Als je lid bent van de lokale bibliotheek kun je ook e-books en luisterboeken lenen. Als je uitsluitend lid bent in de schoolbibliotheek is dit niet mogelijk.

Een school- en bibliotheekabonnement kunnen aan elkaar gekoppeld worden. Er is dan slechts één inlog nodig om e-books en luisterboeken en gebruik te maken van de website van de schoolbibliotheek.

Alle informatie over het lenen van e-books en luisterboeken staat op www.onlinebibliotheek.nl

## Hoofdpas of volgpas

Als je wil inloggen met je pasnummer op <u>www.onlinebibliotheek.nl</u> of in de online-bibliotheek-app moet het nummer van de **hoofdpas** gebruikt worden. Als er meerdere passen bekend zijn bij de leerlingen, is er slechts één hoofdpas, de overige passen zijn volgpassen.

Het registeren bij de online bibliotheek doe je met de **Hoofdpas van de openbare bibliotheek**.

- Open de schoolWise client en log in met de uitgebreide bevoegdheden.
- Ga naar 'Klanten' > 'Overzichten' > 'SchoolWise' > 'Leerlingoverzicht'.
- Open het leerlingoverzicht van de gewenste groep(en).

| Klanten Catalogus Exemp | laren | Titels   | Reserveringen                  | Statistieken en selecties | Beri | ichten | Vestigingsbeheer               |
|-------------------------|-------|----------|--------------------------------|---------------------------|------|--------|--------------------------------|
| Klantenadministratie    |       |          |                                |                           |      |        |                                |
| Zoek klant              |       |          |                                |                           |      |        |                                |
| Importeren gegevens     | › 📘   |          |                                |                           |      |        |                                |
| <u>O</u> verzichten     | >     | Klanter  | telling per telda              | atum                      | - 1  |        |                                |
|                         |       | Klanten  | itelling naar keu              | ze                        |      |        |                                |
|                         |       | Ontwik   | keling klantenaa               | antallen (vaste periode)  |      |        |                                |
|                         |       | Ontwik   | keling <mark>kl</mark> antenaa | antallen (keuze periode)  |      |        |                                |
|                         |       | Biblioth | neek-aan-huis ra               | apport                    |      |        |                                |
|                         |       | Reglem   | ent regels                     |                           |      |        |                                |
|                         |       | Abonne   | ementen per aar                | nwinstenprofiel           |      |        |                                |
|                         |       | Internet | t inschrijvingen               |                           |      |        |                                |
|                         |       | Volgpa   | ssen                           |                           |      |        |                                |
|                         |       | Dubbel   | e klanten                      |                           |      |        |                                |
|                         |       | Aantal   | klantbadges                    |                           |      | _      |                                |
|                         |       | School   | Wise                           |                           | >    | Leer   | ingenoverzicht                 |
|                         |       | Mediat   | heekWise                       |                           | >    | Hand   | dmatig ingeschreven leerlingen |
|                         |       | Websh    | op Bibliotheek o               | op School                 | >    | Tela   | atlijsten                      |
|                         | -     |          |                                |                           |      | Uitle  | enoverzicht                    |
|                         |       |          |                                |                           |      | Scan   | lijsten per groep              |
|                         |       |          |                                |                           |      | Etike  | tlijsten per groep             |
|                         |       |          |                                |                           |      | Rese   | rveringen per groep            |
|                         |       |          |                                |                           |      | Leer   | lingen voor nieuwe pas         |

In het leerlingoverzicht staat per leerling de fysieke groep, actor id., hoofdpas, eventuele volgpassen, gebruikersnaam voor de schoolWise portal, jaargroep en school.

Het genoemde nummer in de kolom 'Hoofdpas' is het pasnummer dat gebruikt moet worden om in te loggen bij de online bibliotheek.

| Fysieke groep | Leerling                          | Actor<br>id | Hoofdpas        | Volgpassen      |
|---------------|-----------------------------------|-------------|-----------------|-----------------|
| -             | Testleerling ProBiblio, A. [Aaaa] | 910024      | BIEB-5000000035 | EDUB-5000000732 |

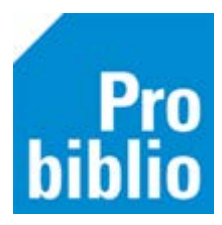

Ga naar <u>www.onlinebibliotheek.nl</u> en scrol iets naar beneden. Daar staat de keuze 'Ben je al lid van de Bibliotheek? Inloggen'. Of download de online-bibliotheek-app en klik op 'naar inloggen'.

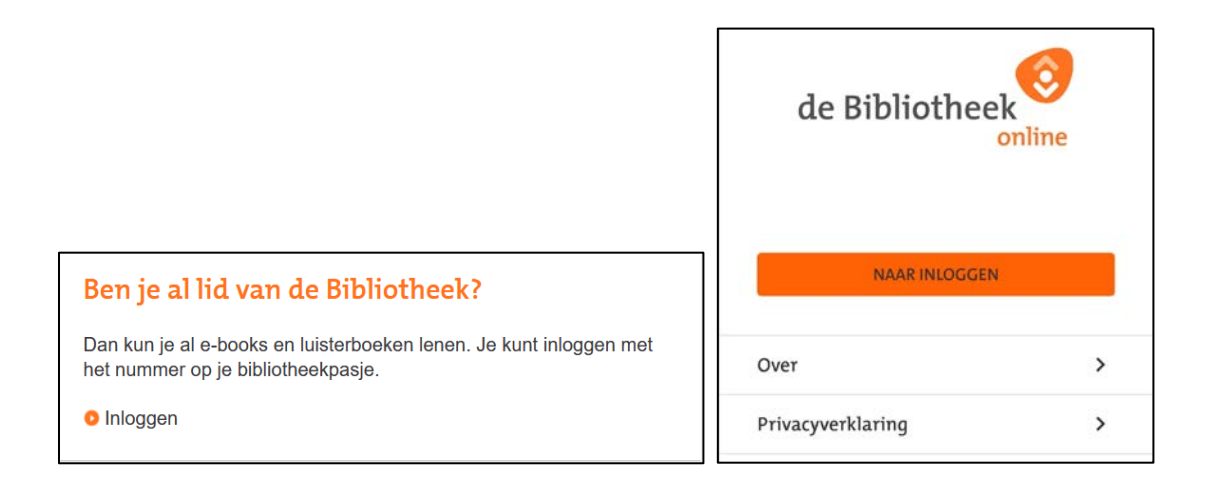

Je kunt inloggen met het pasnummer óf e-mailadres. Inloggen met een e-mailadres kan alleen als het e-mail adres bij deze leerling is ingevoerd in de klantenadministratie van de bibliotheek.

- In het veld bij 'Pasnummer' vul je het hoofdpasnummer uit het leerling overzicht in.
- In het veld 'Wachtwoord' vul je het wachtwoord in dat ook gebruikt wordt om in te loggen op website van je eigen bibliotheek.

Met de keuze 'wachtwoord vergeten' kun je je wachtwoord opvragen. Dit is alleen mogelijk als er een e-mailadres in de klantenadministratie van Wise staat. Klanten zonder e-mailadres moeten contact opnemen met de bibliotheek. Aan de balie kan het wachtwoord gereset worden.

| Inl     | ogge              | n    |  |
|---------|-------------------|------|--|
| Pasnum  | mer of e-mailadr  | es 🛈 |  |
|         |                   |      |  |
| Wachtw  | oord 🛈            |      |  |
|         |                   |      |  |
| Inlog   | jen 🔹             |      |  |
| Wachtw  | ord vergeten?     |      |  |
| Hulp no | lig met inloggen? |      |  |

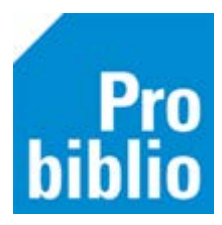

Er wordt gevraagd om een e-mailadres in te vullen, waarmee je voortaan kun inloggen. En je moet een **nieuw wachtwoord** voor de online bibliotheek instellen.

| Bij de online Bibliotheek log je in met je<br>e-mailadres. Kies je eigen wachtwoord en<br>activeer je account: |
|----------------------------------------------------------------------------------------------------|
| Waarom inloggen met je emailadres?                                                                             |
| E-mailadres                                                                                                    |
| Wachtwoord 🗞                                                                                                   |

Daarna moet je voornaam, achternaam, cijfers van het postcode invullen en akkoord gaan met de gebruiksvoorwaarden.

| Voor                                        | naam                                                                                                    |                                                                                                    |
|---------------------------------------------|----------------------------------------------------------------------------------------------------|----------------------------------------------------------------------------------------------------|
| Tuss                                        | envoegsel                                                                                                    |                                                                                                    |
| Achte                                       | ernaam                                                                                                    |                                                                                                    |
| Posto                                       | code (4 cijfers)                                                                                                    |                                                                                                    |
|                                             | privacyverkla                                                                                                    | uring lees je hoe we                                                                                                    |
| onze<br>ngaa<br>lk<br>en<br>lk<br>nie<br>on | e <b>privacyverkla</b><br>n met je persoo<br>heb de <b>gebruik</b><br>ga akkoord me<br>ben 16 jaar of o<br>euwsbrief van de<br>tvangen. | <b>tring</b> lees je hoe we<br>onsgegevens.<br><b>svoorwaarden</b> gelezen<br>t de inhoud.<br>uder en wil graag de<br>e online Bibliotheek |

Je ontvangt een e-mail, om het e-mailadres te bevestigen. Deze e-mail is 24 uur geldig.

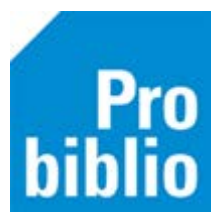

Als je het e-mailadres hebt bevestigd, kun je opnieuw inloggen bij de online bibliotheek en ben je klaar om e-books en luisterboeken te lenen.

**Onlinebibliotheek.nl** Hulp nodig bij het inloggen?